Photoshop を使用した画像マージ方法

- 1. Photoshop を起動
- 2. 画像1(蛍光写真)を開く

| 🗖 ファイルの 🗯 電信 イメージル レイヤー(1) 参えの) 夏沢竜高(3) フィルター(7) 30(0) 表示(7) ブラブイン タインドウ900 ヘルプ(74) |                                  |  |        |  |  |  |  |  |  |
|-------------------------------------------------------------------------------------|----------------------------------|--|--------|--|--|--|--|--|--|
| 🛧 🖂 - 🔳 🖥 🗗 და დასა                                                                 | 9 px 0. 70-91-0073. 339(34: 25\$ |  | 電沢とマスカ |  |  |  |  |  |  |
| " 2021.08.26_15.12.01-10_Chipg @ 25%                                                |                                  |  |        |  |  |  |  |  |  |
| (10)                                                                                |                                  |  |        |  |  |  |  |  |  |
| $\varphi, \varphi'$                                                                 |                                  |  |        |  |  |  |  |  |  |
| <b>h</b> , M                                                                        |                                  |  |        |  |  |  |  |  |  |
| 0.0.                                                                                |                                  |  |        |  |  |  |  |  |  |
| 7. ±.<br>7. 4                                                                       |                                  |  |        |  |  |  |  |  |  |
|                                                                                     |                                  |  |        |  |  |  |  |  |  |
| P. O.                                                                               |                                  |  |        |  |  |  |  |  |  |
| T. N.                                                                               |                                  |  |        |  |  |  |  |  |  |
|                                                                                     |                                  |  | Ē.     |  |  |  |  |  |  |
| u,                                                                                  |                                  |  | Γ      |  |  |  |  |  |  |
|                                                                                     |                                  |  |        |  |  |  |  |  |  |
|                                                                                     |                                  |  |        |  |  |  |  |  |  |
|                                                                                     |                                  |  |        |  |  |  |  |  |  |
|                                                                                     |                                  |  |        |  |  |  |  |  |  |
|                                                                                     |                                  |  |        |  |  |  |  |  |  |
|                                                                                     |                                  |  |        |  |  |  |  |  |  |
|                                                                                     |                                  |  |        |  |  |  |  |  |  |
|                                                                                     |                                  |  |        |  |  |  |  |  |  |
|                                                                                     |                                  |  |        |  |  |  |  |  |  |
|                                                                                     |                                  |  |        |  |  |  |  |  |  |
|                                                                                     |                                  |  | Γ      |  |  |  |  |  |  |
|                                                                                     |                                  |  |        |  |  |  |  |  |  |
|                                                                                     |                                  |  | Γ      |  |  |  |  |  |  |
|                                                                                     |                                  |  |        |  |  |  |  |  |  |
|                                                                                     |                                  |  | Ē.     |  |  |  |  |  |  |
|                                                                                     |                                  |  |        |  |  |  |  |  |  |
|                                                                                     |                                  |  |        |  |  |  |  |  |  |
|                                                                                     |                                  |  |        |  |  |  |  |  |  |
|                                                                                     |                                  |  |        |  |  |  |  |  |  |
|                                                                                     |                                  |  |        |  |  |  |  |  |  |
| 25% 2048 ри к 2816 рк (318 рр)                                                      |                                  |  |        |  |  |  |  |  |  |

3. イメージ>モード(M)>RGB カラーに変更

| 77'             | (ル(F) 編集(E)  | イメージの レイヤー(L)             | <u> 奇式(Y) 漏沢範囲(S)</u>            | 7 <i>1</i> %9−(T)          | <u>3D(D)</u> 褒: |     |             |      |   |        |       |  |             |                                                                                                    |
|-----------------|--------------|---------------------------|----------------------------------|----------------------------|-----------------|-----|-------------|------|---|--------|-------|--|-------------|----------------------------------------------------------------------------------------------------|
| •               | ⊡ - <b>∎</b> | ₹-Ř(M)                    | •                                | モノクロ 2 階調                  | (B)<br>G)       | 158 |             |      |   | 選択とマスク |       |  |             |                                                                                                    |
| 46              |              | 色調補正(J)                   | •                                | タブルトーン(ロ)                  | -               |     |             |      |   |        |       |  |             |                                                                                                    |
| -+, E           | 3,           | 自動トーン補正(N)<br>自動コントラスト(U) | Shift+Ctrl+L<br>Alt+Shift+Ctrl+L | インテックスカラ<br>RG8 カラー(R)     | -(0)            |     |             |      |   |        |       |  | \$5 EZFU-   | 17- XIXIY 777-937 N9-9                                                                                                    |
| $\varphi$ , $0$ |              | 自動カラー捕正(O)                | Shift+Ctrl+B                     | CMYK カラー(0                 | 5               |     |             |      |   |        |       |  | T7932       |                                                                                                    |
| 14, 12          | 4            | 兩像解像度(1)                  | Alt+Ctrl+I                       | マルチチャンネー                   | ŀ(M)            |     |             |      |   |        |       |  |             |                                                                                                    |
| 0.4             |              | カンバスサイス(S)<br>画像の回転(G)    | Alt+Ctrl+C                       | ・ 8 bit/チャンネ)              | L(A)            |     |             |      |   |        |       |  |             |                                                                                                    |
| 2.1             |              | 切り抜き(P)                   |                                  | 16 bit/チャンネ<br>32 bit/チャンネ | JL(N)<br>JL(H)  |     |             |      |   |        |       |  |             |                                                                                                    |
|                 |              | すべての煩城を表示()               | 0                                | カラーテーブルロ                   | D               |     |             |      |   |        |       |  |             |                                                                                                    |
| ₽, 6            |              | <b>1</b> ℝ №(D)           | 1                                |                            |                 |     |             |      |   |        |       |  |             |                                                                                                    |
| T, 0            |              | 画像操作(Y)<br>演算(C)          |                                  |                            |                 |     |             |      |   |        |       |  |             |                                                                                                    |
|                 | 2            | 京(R)                      | •                                |                            |                 |     |             |      |   |        |       |  |             |                                                                                                    |
| ц.,             |              | データセットを適用(L)。             |                                  |                            |                 |     |             |      |   |        |       |  |             | •••                                                                                                    |
| 1 a -           |              | トラッピング(T)                 |                                  |                            |                 |     |             |      |   |        |       |  |             |                                                                                                    |
|                 |              | 解析(A)                     | •                                |                            |                 |     |             |      |   |        |       |  |             | D F#1.x.+                                                                                                    |
|                 |              |                           |                                  |                            |                 |     |             |      |   |        |       |  |             |                                                                                                    |
|                 |              |                           |                                  |                            |                 |     |             |      |   |        |       |  |             | W 2048 px X 0.00                                                                                                    |
|                 |              |                           |                                  |                            |                 |     |             |      |   |        |       |  |             |                                                                                                    |
|                 |              |                           |                                  |                            |                 |     |             |      |   |        |       |  |             | Image: A marked black in the second second secon |
|                 |              |                           |                                  |                            |                 |     |             |      | - |        |       |  |             |                                                                                                    |
|                 |              |                           |                                  |                            |                 |     |             |      |   |        |       |  |             |                                                                                                    |
|                 |              |                           |                                  |                            |                 |     |             |      |   |        |       |  |             |                                                                                                    |
|                 |              |                           |                                  |                            |                 |     |             | ===: | : |        |       |  |             |                                                                                                    |
|                 |              |                           |                                  |                            |                 |     |             |      |   |        |       |  |             |                                                                                                    |
|                 |              |                           |                                  |                            |                 |     |             |      |   |        |       |  |             |                                                                                                    |
|                 |              |                           |                                  |                            |                 |     |             |      |   |        |       |  |             |                                                                                                    |
|                 |              |                           |                                  |                            |                 |     |             |      |   |        |       |  |             |                                                                                                    |
|                 |              |                           |                                  |                            |                 |     |             |      |   |        |       |  |             |                                                                                                    |
|                 |              |                           |                                  |                            |                 |     |             |      |   |        |       |  |             |                                                                                                    |
|                 |              |                           |                                  |                            |                 |     |             |      |   |        |       |  |             |                                                                                                    |
|                 |              |                           |                                  |                            |                 |     |             |      |   |        |       |  |             |                                                                                                    |
|                 |              |                           |                                  |                            |                 |     |             |      |   |        |       |  |             |                                                                                                    |
|                 |              |                           |                                  |                            |                 |     |             |      |   |        |       |  |             |                                                                                                    |
|                 | 25%          | 2048 px x 2816 px (318 p  | ( (q                             |                            |                 |     |             |      |   |        |       |  |             | 00 fx 🗖 Q 🖿 🖻 🖻                                                                                                    |
|                 | ρ εειελ:     | 力して検索                     |                                  | 0                          | Ħ 🤇             |     | <b>XI</b> ( | 22 💌 | - | d 😁    | A 🔢 🚥 |  | 35°C くもりのちゅ | kn ∧ ⇔ ♥ // 4∎ Α 🛛 15:08                                                                                                    |

 
 4. 画像2(写真)を画像1(蛍光写真)上にドラッグ&ドロップ レイヤー>焼き込み(リニア)

 レイヤー>下のレイヤーと結合

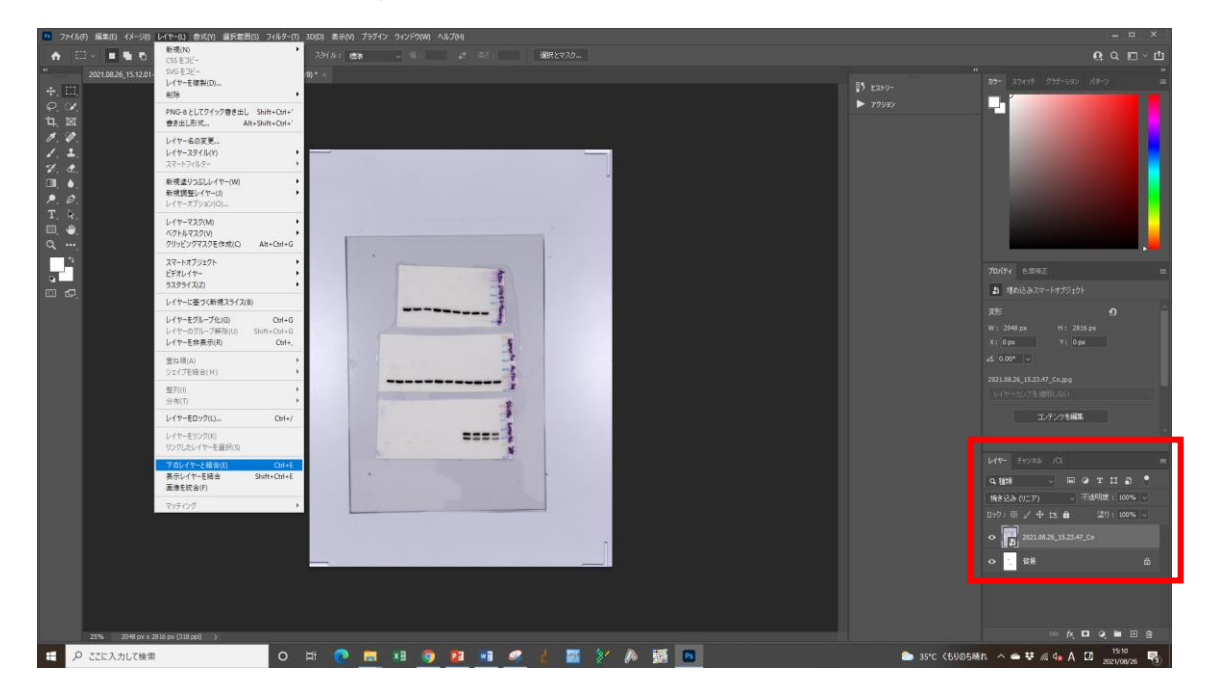

<位置が合致していない場合、位置調整を行う>

<左右が反対の場合>

イメージ>画像の回転>カンバスを左右に反転

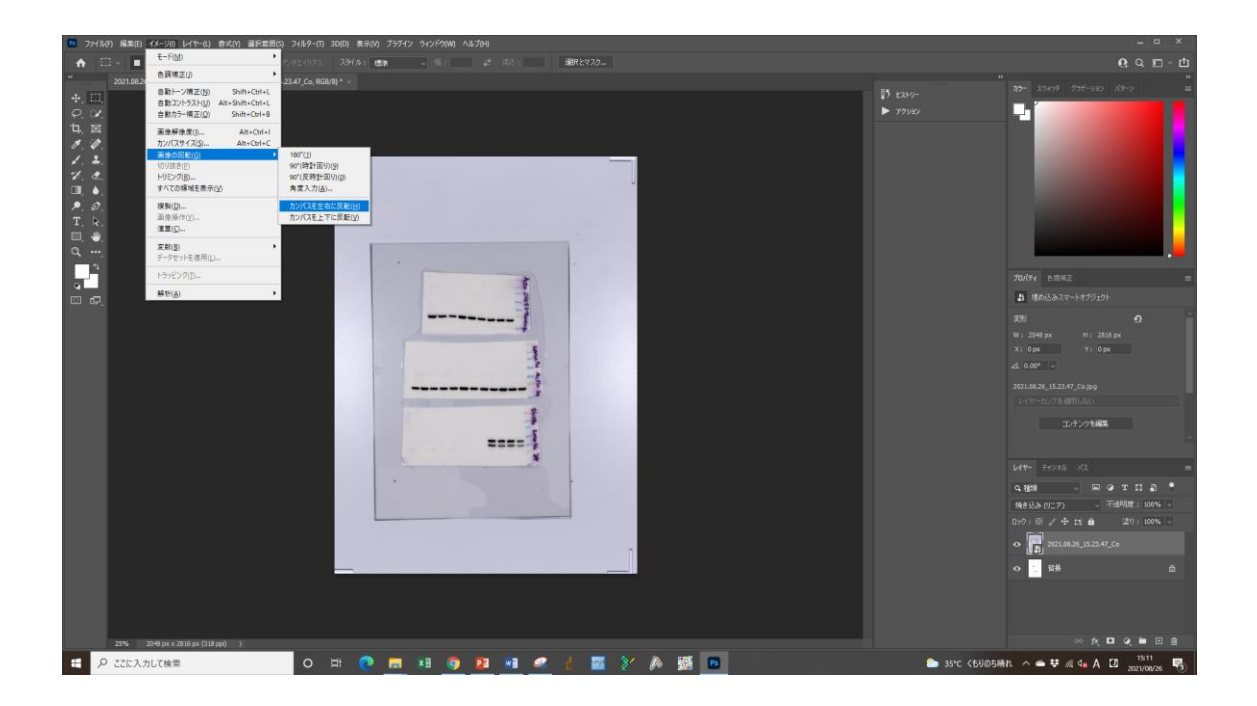

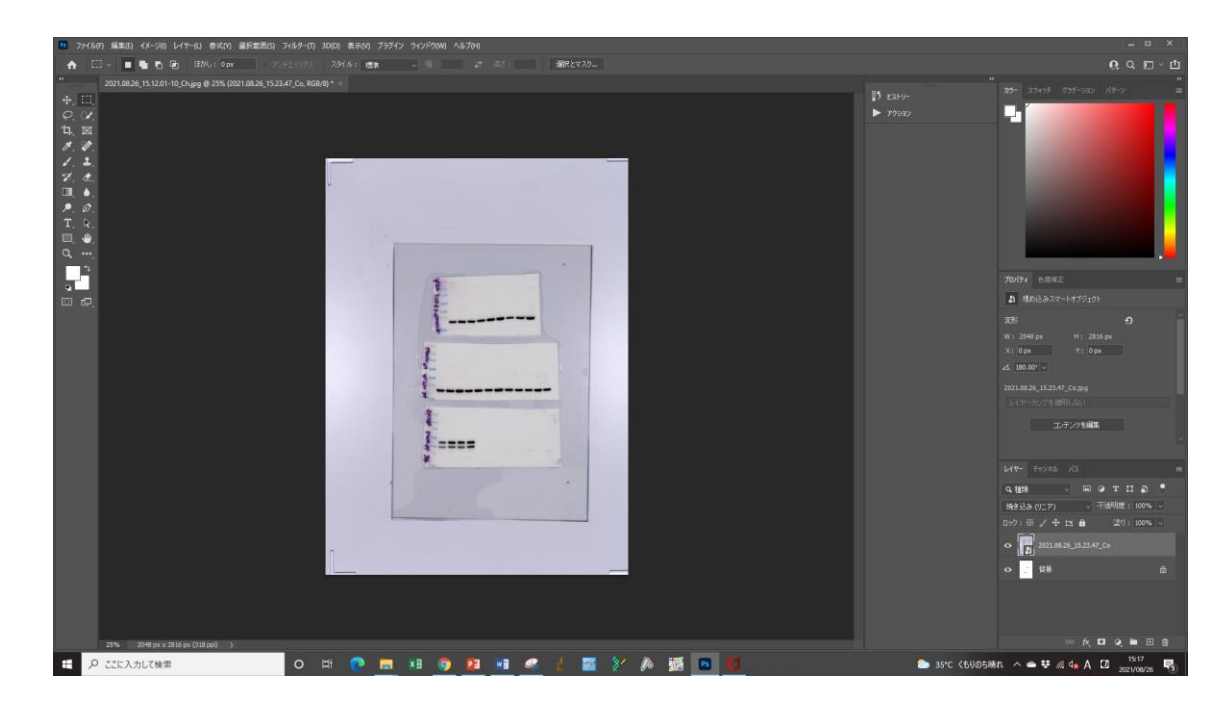

<シグナル強度の補正を行う場合> 背景のロックをクリックし解除する 範囲を選択

イメージ>色調補正>トーンカーブ

| 10 7741k(F) 編集(E)            | イメージの レイヤー(1) 春式(1) 裏沢素田(                                                                                               | い フィルター(1) 30(0) 秋市(1) ブラ                                                                                        | 47 942F9(W) All/7(H) |           |                 | - ¤ ×                                                                               |
|------------------------------|----------------------------------------------------------------------------------------------------|----------------------------------------------------------------------------------------------------|----------------------|-----------|-----------------|-------------------------------------------------------------------------------------|
| ♠ 🖽 🖬                        | €-F(M) •                                                                                                    | P. 42-11/21 234 A 41 108                                                                                         |                      |           |                 | Q Q ⊡ - 凸                                                                           |
| ** 2021.08.2                 | 色調測正()                                                                                                    | 明るさ・コントラスト(ロ                                                                                                    |                      |           |                 |                                                                                     |
| +.00                         | 自動トーン補正(N) Shift+Ctrl+L<br>自動T2/5575(1) AP+Shift+Ctrl+L                                                                 | トーンカーブ(U) Col+M                                                                                                  |                      |           |                 | 10- 10499 000-939 K9-9                                                              |
| Q. W.                        | 自動力ラー補正(O) Shift+Ctrl+B                                                                                                 | 雪元登(E)                                                                                                    |                      |           |                 |                                                                                     |
| 4、回<br>グ, Ø.<br>グ, 土<br>マ, 土 | <ul> <li>画曲振律度(II Ah+Ctrl+1<br/>カンパ(スサイズ(S) Ah+Ctrl+C<br/>画曲の回転(G)<br/>切り返さ(P)<br/>トリシング(R)<br/>すべての領域を表示(V)</li> </ul> | 自然な利率(V)<br>を指・5度(H)<br>たオ+5度(H)<br>たオ+8<br>注葉(X)<br>AR+Shift+Chri+8<br>レンズンルター(F)<br>デャンネル(249-(K)<br>カラー(アンプ、) |                      |           |                 |                                                                                     |
| ₽, Ø,<br>T, k,<br>□ ♣        |                                                                                                    | 陰調の反動(i) Cbf+l<br>ポスタリゼーション(P)<br>2 強調化(T)                                                                       |                      |           |                 |                                                                                     |
| a                            | 変数(8)<br>データセットを適用(1)                                                                                                   | グラデーションマップ(G)<br>特定色域の選択(S)                                                                                      |                      |           |                 |                                                                                     |
| - 1                          | トラッピング(り                                                                                                    | 5/9F7+/1/5/F(W)                                                                                                  |                      |           |                 |                                                                                     |
|                              | 解析(A)                                                                                                    |                                                                                                    |                      |           |                 | S 5004-44-                                                                          |
|                              |                                                                                                    | カラーの道馬(M)<br>色の重き換え(R)<br>平均化(イコライス)(Q)                                                                          | t                    |           |                 | ▼ <b>JCE</b><br><b>8</b> W 976 px X 648 px<br>H 1238 px ¥ 792 px<br>ds 0.00* > H4 ≩ |
|                              |                                                                                                    |                                                                                                    | *                    |           |                 | · 1994년744                                                                          |
|                              |                                                                                                    |                                                                                                    | E.                   |           |                 |                                                                                     |
|                              |                                                                                                    |                                                                                                    |                      |           |                 |                                                                                     |
|                              |                                                                                                    |                                                                                                    |                      |           | 64V- Fe236 /3 - |                                                                                     |
|                              |                                                                                                    |                                                                                                    |                      |           | онн – Потпа •   |                                                                                     |
|                              |                                                                                                    |                                                                                                    |                      |           |                 | 1896 · 平道的比較:100% ·                                                                 |
|                              |                                                                                                    |                                                                                                    |                      |           |                 | 0.92 · ₩ / + 13                                                                     |
|                              |                                                                                                    | r                                                                                                    |                      |           |                 | • 5 2421.48.26_15.23.47_Co                                                          |
|                              |                                                                                                    |                                                                                                    |                      |           |                 | • 📰 1/17- 0                                                                         |
|                              |                                                                                                    |                                                                                                    |                      |           |                 |                                                                                     |
| 25%                          | 2348 px = 2616 px (318 pp) )                                                                                            | - C.                                                                                                    |                      |           |                 | ··· / . 🖬 🥥 🖮 🗎 😫                                                                   |
| E 🔎 2200A                    | 力して検索                                                                                                    | o 🛱 💽 🗖                                                                                                    | i xB 🌍 📴 📲 🥌 🛔 🔤     | 8 A 🚳 🖪 💋 | 🏊 35°C <60058   | ŧn. ∧ 🛥 ಈ 🕼 🔩 Α 🖾 1529<br>2021/08/26 🖏                                              |

トーンカーブで調整し、OK をクリック

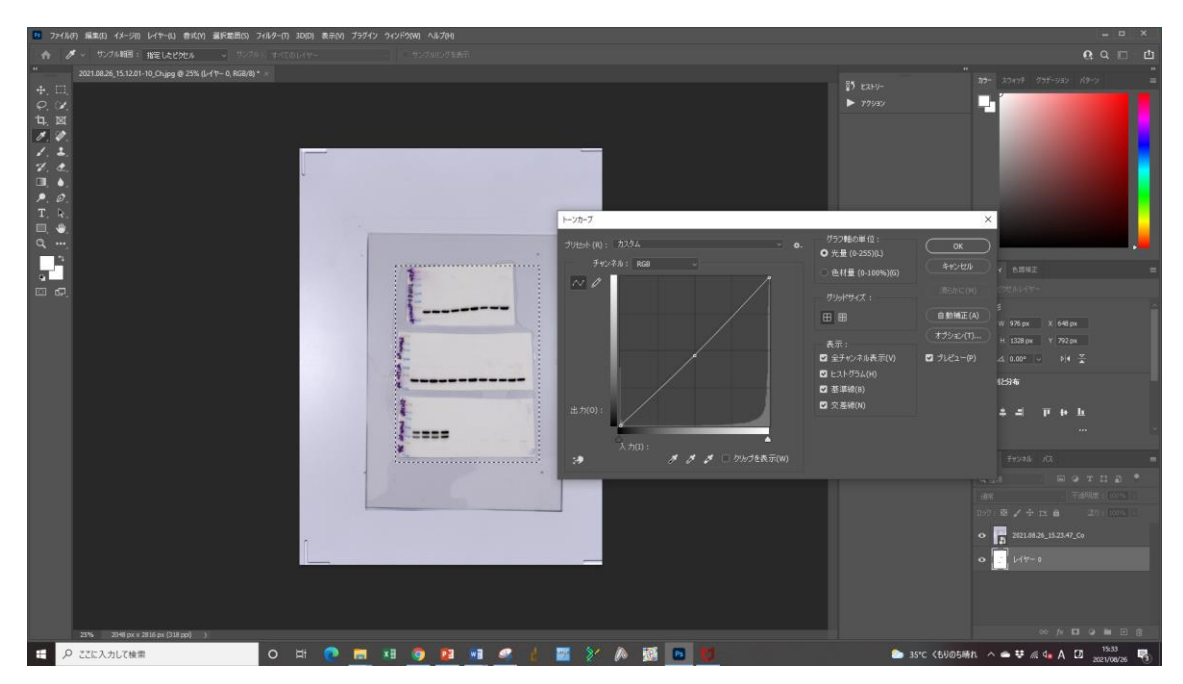

<sup>5.</sup> ファイルに名前を付けて保存する